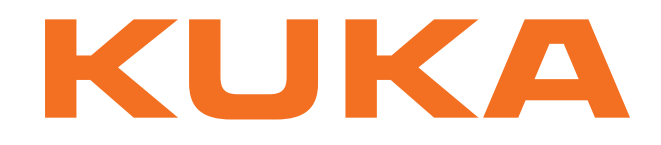

# **Controller Option**

KUKA Roboter GmbH

# **KR C4 PROFIBUS**

# Configuration

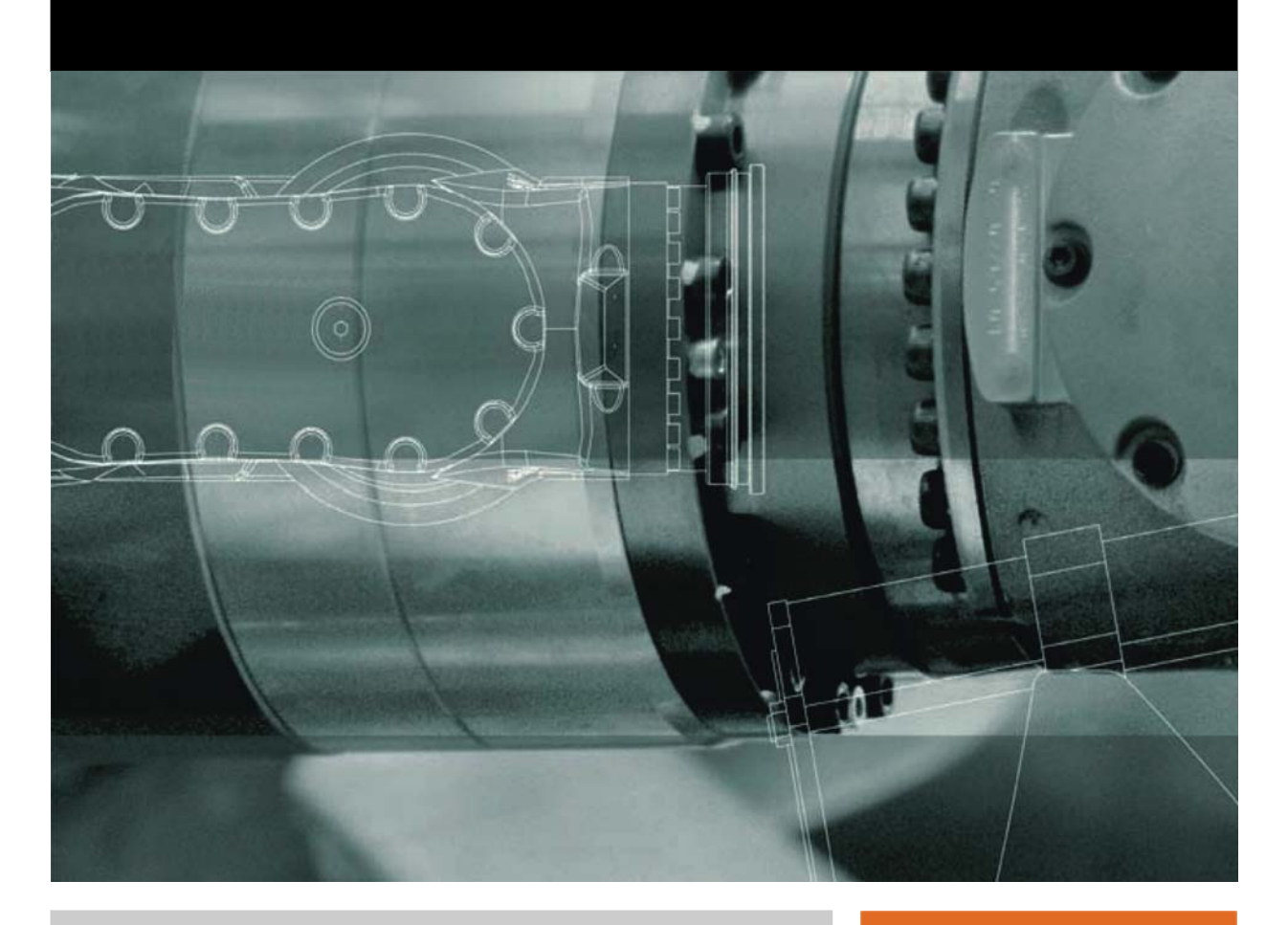

Issued: 24.01.2011

Version: KR C4 PROFIBUS V1 en

© Copyright 2011 KUKA Roboter GmbH Zugspitzstraße 140 D-86165 Augsburg Germany

This documentation or excerpts therefrom may not be reproduced or disclosed to third parties without the express permission of KUKA Roboter GmbH.

Other functions not described in this documentation may be operable in the controller. The user has no claims to these functions, however, in the case of a replacement or service work.

We have checked the content of this documentation for conformity with the hardware and software described. Nevertheless, discrepancies cannot be precluded, for which reason we are not able to guarantee total conformity. The information in this documentation is checked on a regular basis, however, and necessary corrections will be incorporated in the subsequent edition.

Subject to technical alterations without an effect on the function.

Translation of the original documentation

KIM-PS5-DOC

Publication: Bookstructure: Label: Pub KR C4 PROFIBUS en KR C4 PROFIBUS V1.2 KR C4 PROFIBUS V1 en

# Contents

| 1     | Introduction                             | 5  |  |  |
|-------|------------------------------------------|----|--|--|
| 1.1   | Target group                             | 5  |  |  |
| 1.2   | Industrial robot documentation           | 5  |  |  |
| 1.3   | Representation of warnings and notes     | 5  |  |  |
| 1.4   | Trade mark                               | 5  |  |  |
| 1.5   | Terms used                               | 6  |  |  |
| 2     | Product description                      | 7  |  |  |
| 3     | Safety                                   | 11 |  |  |
| 4     | Start-up and recommissioning             | 13 |  |  |
| 4.1   | Routing the data cables                  | 13 |  |  |
| 5     | Configuration                            | 15 |  |  |
| 5.1   | Overview                                 | 15 |  |  |
| 5.2   | Making GSD files available               | 15 |  |  |
| 5.3   | Configuring the bus with WorkVisual      |    |  |  |
| 5.3.1 | Configuring the PROFIBUS master          | 16 |  |  |
| 5.3.2 | Configuring a PROFIBUS slave             | 16 |  |  |
| 5.3.3 | Device settings                          | 17 |  |  |
| 5.4   | Setting the device address in WorkVisual | 18 |  |  |
| 5.4.1 | Settings for PROFIBUS master             | 18 |  |  |
| 5.4.2 | Settings for PROFIBUS slave              | 19 |  |  |
| 5.5   | Mapping inputs/outputs in WorkVisual     | 19 |  |  |
| 6     | Operation                                | 21 |  |  |
| 6.1   | Coupling/decoupling devices              | 21 |  |  |
| 6.2   | Executing queries / changes              | 22 |  |  |
| 7     | Diagnosis                                | 25 |  |  |
| 7.1   | Displaying diagnostic data               | 25 |  |  |
| 8     | Messages                                 | 27 |  |  |
| 9     | KUKA Service                             | 29 |  |  |
| 9.1   | Requesting support                       | 29 |  |  |
| 9.2   | KUKA Customer Support                    | 29 |  |  |
|       | Index                                    | 37 |  |  |

1 Introduction

κιικα

# 1 Introduction

### 1.1 Target group

This documentation is aimed at users with the following knowledge and skills:

- Advanced KRL programming skills
- Advanced knowledge of the robot controller system
- Advanced knowledge of field buses
- Knowledge of WorkVisual

### 1.2 Industrial robot documentation

The industrial robot documentation consists of the following parts:

- Documentation for the manipulator
- Documentation for the robot controller
- Operating and programming instructions for the KUKA System Software
- Documentation relating to options and accessories
- Parts catalog on storage medium

Each of these sets of instructions is a separate document.

#### 1.3 Representation of warnings and notes

Safety

These warnings are relevant to safety and **must** be observed.

| A DANGER         | These warnings mean that death or severe physical injury <b>will</b> occur, if no precautions are taken. |
|------------------|----------------------------------------------------------------------------------------------------|
|                  |                                                                                                    |
|                  | These warnings mean that death or severe physical injury <b>may</b> occur, if no precautions are taken.  |
|                  |                                                                                                    |
| <b>A</b> CAUTION | These warnings mean that minor physical injuries <b>may</b> occur, if no precautions are taken.          |
|                  |                                                                                                    |
| NOTICE           | These warnings mean that damage to property <b>may</b> oc-<br>cur, if no precautions are taken.          |

These warnings contain references to safety-relevant information or general safety measures. These warnings do not refer to individual hazards or individual precautionary measures.

Hints

These hints serve to make your work easier or contain references to further information.

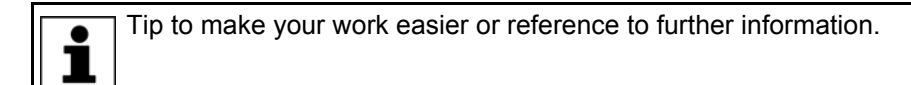

#### 1.4 Trade mark

Windows is a trade mark of Microsoft Corporation.

**Step 7** is a trademark of Siemens AG.

#### 1.5 Terms used

| Term   | Description                          |
|--------|--------------------------------------|
| GSD    | Device description file for PROFIBUS |
| PLC    | Programmable logic controller        |
| Step 7 | Configuration software from Siemens  |

# 2 Product description

PROFIBUS is a universal field bus which enables communication between devices from different manufacturers without special interface adaptations. Data exchange is carried out on a master-slave basis.

| Variants         | <ul> <li>For the KR C4 there are 3 different variants of PROFIBUS:</li> <li>PROFIBUS Controller (Master) - EtherCAT</li> <li>PROFIBUS Device (Slave) - EtherCAT</li> <li>PROFIBUS Controller/Device - EtherCAT</li> <li>The KUKA System Software 8.2 is preinstalled on all 3 variants.</li> </ul> |  |  |
|------------------|----------------------------------------------------------------------------------------------------|--|--|
| Expansion        | KR C4 PROFIBUS can be combined with the "Expansion of Digital I/Os 16/16" option, but not with other expansion options for digital inputs/outputs.                                                                                                    |  |  |
| Configuration    | KR C4 PROFIBUS is configured on a laptop or PC. The following software is required for configuration:                                                                                                    |  |  |
|                  | <ul> <li>WorkVisual 2.0</li> <li>The requirements for installation of WorkVisual are contained in the<br/>WorkVisual documentation.</li> </ul>                                                                                                    |  |  |
|                  | With use of a higher-level controller, the corresponding configuration software from the manufacturer of the higher-level controller is also required, e.g. Step 7 from Siemens.                                                                                                    |  |  |
| Device types     | The following device types are used with KR C4 PROFIBUS:                                                                                                    |  |  |
|                  | <ul> <li>Controller: A controller that controls all the components of a system. A<br/>controller will also be referred to as the master in this document.</li> </ul>                                                                                                    |  |  |
|                  | <ul> <li>Device: A field device subordinated to a controller. A device consists of a<br/>number of modules and submodules. A device will also be referred to as<br/>a slave in this document.</li> </ul>                                                                                           |  |  |
|                  | <ul> <li>Supervisor: Can be a programming device or industrial PC. Parallel to the<br/>controller, this has access to all process and parameter files.</li> </ul>                                                                                                    |  |  |
|                  | The 3 device types have relationships for transferring configuration data and process data.                                                                                                    |  |  |
|                  | A physical device, e.g. the robot controller, can be a controller and/or a device.<br>The configuration of communication relationships is carried out solely in the<br>controller.                                                                                                    |  |  |
| Connection panel | Depending on the variant, either the connection X11 or X55 is provided. X11 or X55 is the connection for the power supply.                                                                                                    |  |  |
|                  |                                                                                                    |  |  |

(11

0

0

0

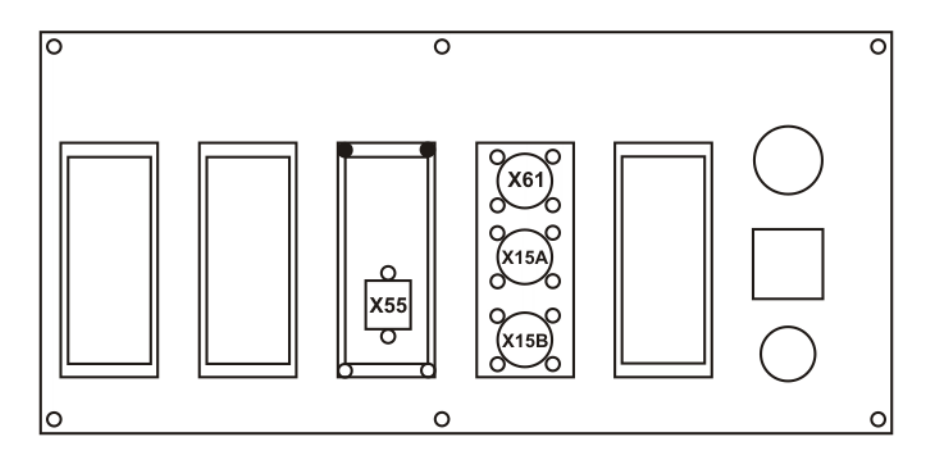

Fig. 2-2: Connection panel with interface X55

Connector pin allocation

Depending on the variant, different interfaces are provided:

- PROFIBUS Controller: Interface X61
- PROFIBUS Device: Interface X15A/X15B
- PROFIBUS Controller/Device: Interface X61 and X15A/X15B

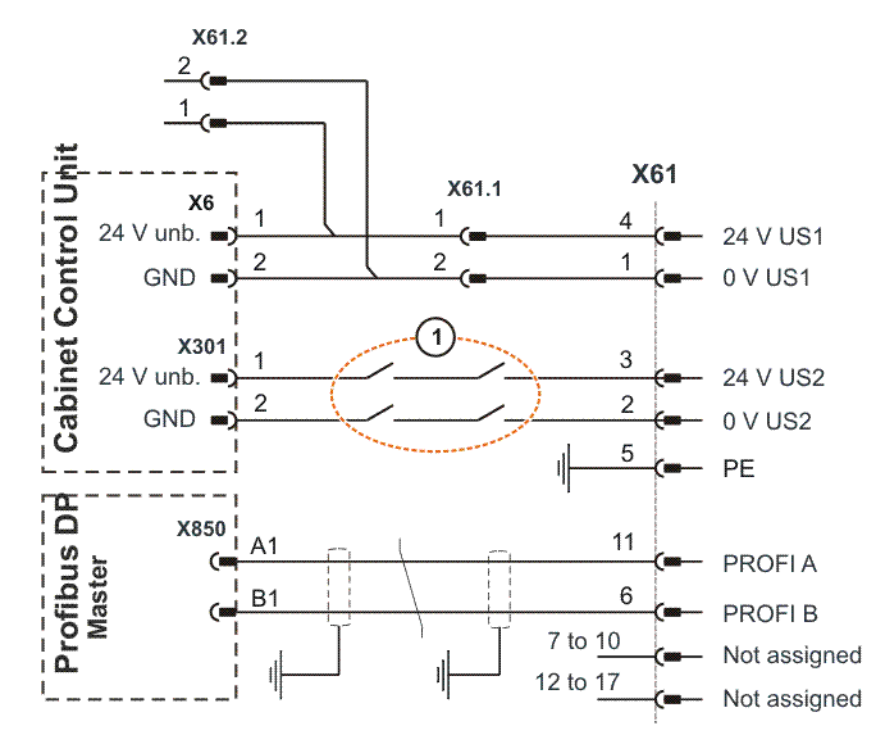

Fig. 2-3: Interface X61

1 "Activate drives" contacts (optional)

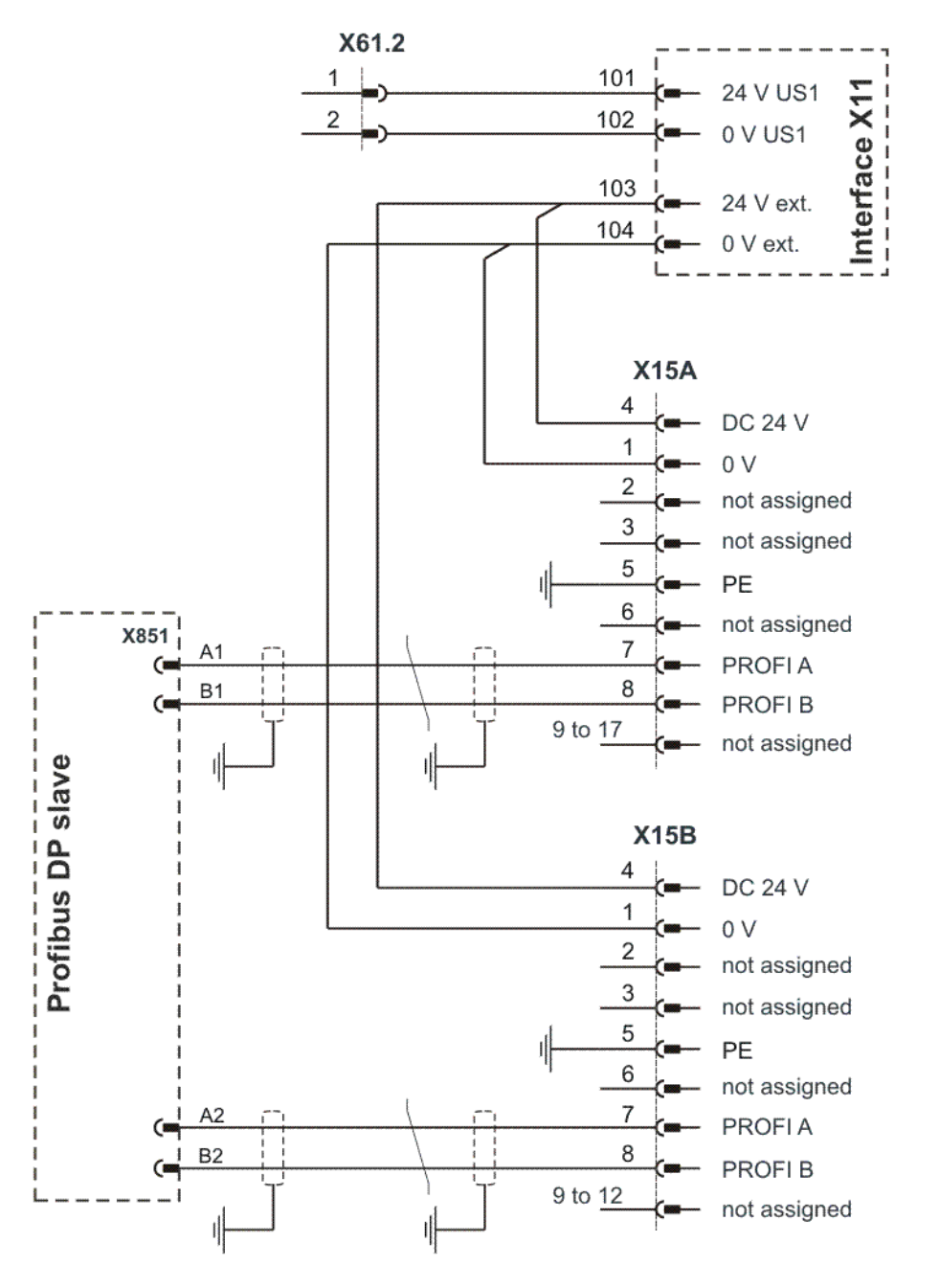

Fig. 2-4: Interface X15A / X15B with X11

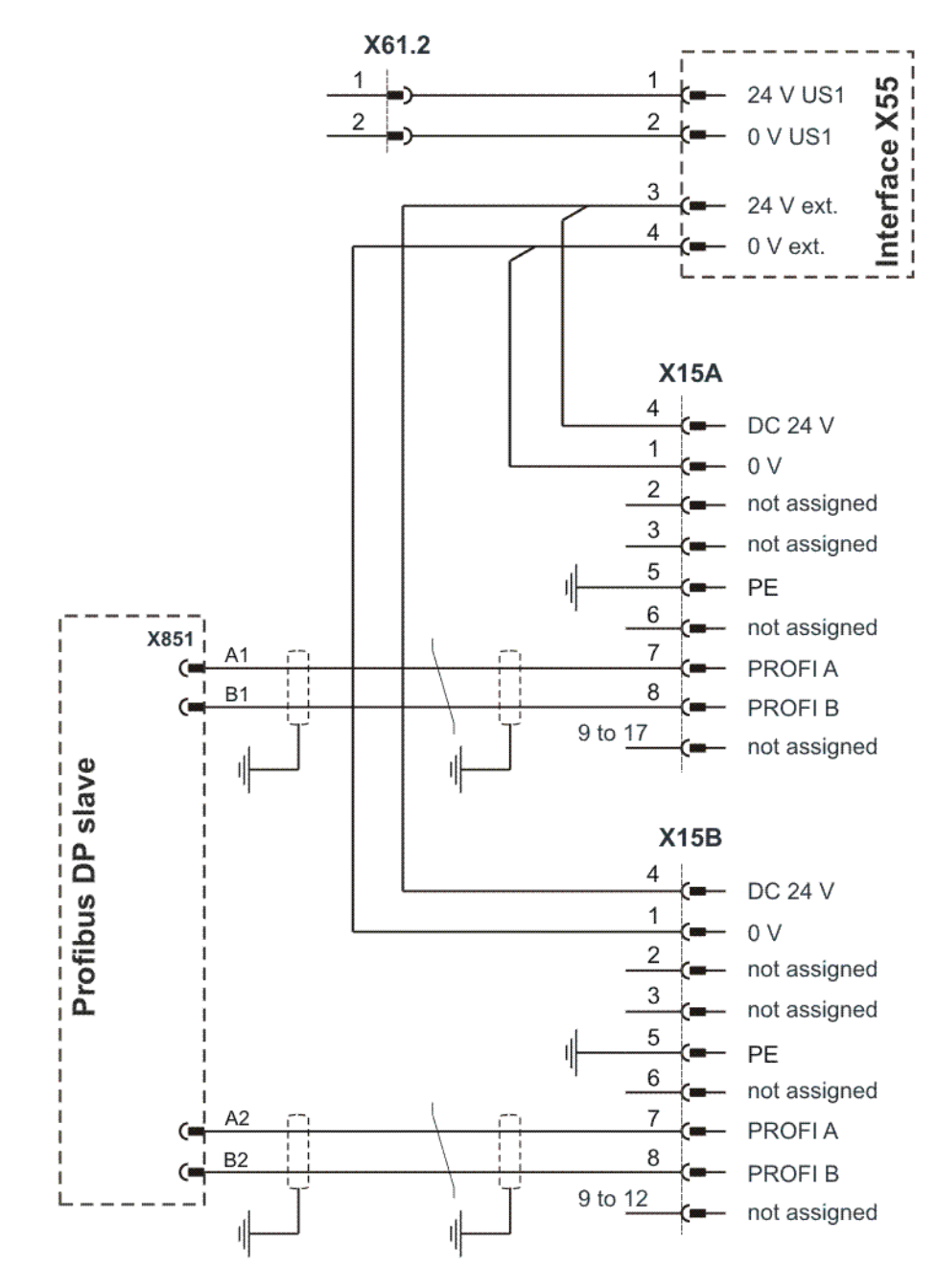

Fig. 2-5: Interface X15A / X15B with X55

# 3 Safety

This documentation contains safety instructions which refer specifically to the product described here. The fundamental safety information for the industrial robot can be found in the "Safety" chapter of the operating or assembly instructions for the robot controller.

**WARNING** The "Safety" chapter in the operating or assembly instructions must be observed. Death to persons, severe physical injuries or considerable damage to property may otherwise result.

# Κυκα

# 4 Start-up and recommissioning

# 4.1 Routing the data cables

• The PROFIBUS cables are routed to the devices from the controller or from the switch using a star or ring topology.

κυκα

# 5 Configuration

### 5.1 Overview

| Step | Description                                                                                                    |
|------|----------------------------------------------------------------------------------------------------|
| 1    | Configure the higher-level controller with the manufacturer's configuration software.                                                                                                    |
|      | <b>Note:</b> This step only needs to be carried out if a higher-level controller is being used.<br>The required device description file can be found on the WorkVisual CD-ROM, in the following directory: DeviceDescriptions\GSD. |
| 2    | Make GSD files available.                                                                                                    |
|      | (>>> 5.2 "Making GSD files available" Page 15)                                                                                                    |
| 3    | Configure the PROFIBUS.                                                                                                    |
|      | (>>> 5.3 "Configuring the bus with WorkVisual" Page 15)                                                                                                    |
| 4    | Set the device address in WorkVisual.                                                                                                    |
|      | (>>> 5.4 "Setting the device address in WorkVisual"<br>Page 18)                                                                                                    |
| 5    | Map the inputs and outputs in WorkVisual.                                                                                                    |
|      | (>>> 5.5 "Mapping inputs/outputs in WorkVisual" Page 19)                                                                                                    |
| 6    | Transfer the bus configuration from WorkVisual to the robot controller.                                                                                                    |

Information about procedures in WorkVisual is contained in the WorkVisual documentation. Information about procedures in the configuration software from the manufacturer of the higher-level controller can be found in the documentation for this configuration software.

#### 5.2 Making GSD files available

For the configuration of a device, WorkVisual requires the GSD file for this device. The GSD file must be obtained from the manufacturer of the device.

Precondition

There is no project open.

Procedure

- 1. Select the menu sequence **File > Import / Export**.
  - The Import/Export Wizard window is opened.
- 2. Select Import device description file and click on Next >.
- 3. Click on **Browse...** and specify a directory.
- 4. Confirm with Next >.
  A list is displayed of the devices that are to be imported.
- 5. Click on **Finish**. The devices are imported.
- 6. Close the Import/Export Wizard window.

### 5.3 Configuring the bus with WorkVisual

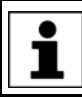

With the variant PROFIBUS Controller/Device, the PROFIBUS master must be configured first, followed by the PROFIBUS slave.

#### 5.3.1 Configuring the PROFIBUS master

| Precondition     | •    | A robot controller has been added and set as active.                                                                                                    |
|------------------|------|----------------------------------------------------------------------------------------------------|
| Procedure        | 1.   | Expand the tree structure of the robot controller on the <b>Hardware</b> tab in the <b>Project structure</b> window.                                             |
|                  | 2.   | Right-click on <b>Bus structure</b> and select <b>Add</b> from the context menu.                                                                                 |
|                  | 3.   | A window opens. Select the entry <b>KUKA Extension Bus (SYS-X44)</b> and confirm with <b>OK</b> . The entry is inserted in the tree structure.                   |
|                  | 4.   | Open the tree structure as far as possible. Right-click on <b>EtherCAT</b> and select <b>Add</b> from the context menu.                                          |
|                  | 5.   | A window opens. Select the bus coupler <b>EK1100 EtherCAT-Koppler (2A E-Bus)</b> and confirm with <b>OK</b> . The bus coupler is inserted in the tree structure. |
|                  | 6.   | Open the tree structure as far as possible. Right-click on <b>EBus</b> and select <b>Add</b> from the context menu.                                              |
|                  |      | A window opens. Select the PROFIBUS Master Gateway <b>EL6731 PROFIBUS DP Master</b> and confirm with <b>OK</b> . The gateway is inserted in the tree structure.  |
|                  | 8.   | Open the tree structure as far as possible. Right-click on <b>Profibus IO</b> and select <b>Add</b> from the context menu.                                       |
|                  | 9.   | A window opens with a list of devices. Select the PROFIBUS device used and confirm with <b>OK</b> . The device is inserted in the tree structure.                |
|                  |      | <b>NOTICE</b> The inserted device must correspond to the actual device used in reality. Substantial damage to property may herwise result.                       |
|                  |      | . Right-click on the device in the tree structure and select <b>Settings</b> from the context menu. A window opens with device settings.                         |
|                  |      | The <b>Module Configuration 2</b> tab displays the slots on the device. Assign the slots to the modules used.                                                    |
|                  |      | (>>> 5.3.3 "Device settings" Page 17)                                                                                                    |
|                  | 11   | . If necessary, repeat steps 9 to 11 for further devices.                                                                                                    |
|                  | 12   | . Save the device settings by selecting <b>OK</b> .                                                                                                    |
| 5.3.2 Configurir | ng a | a PROFIBUS slave                                                                                                    |
| Precondition     | •    | A robot controller has been added and set as active.                                                                                                    |
| Procedure        | 1.   | Expand the tree structure of the robot controller on the <b>Hardware</b> tab in the <b>Project structure</b> window.                                             |
|                  |      | <ul><li>If no PROFIBUS master has been configured: Continue with step 2.</li><li>If a PROFIBUS master has been configured: Continue with step 6.</li></ul>       |
|                  | 2.   | Right-click on <b>Bus structure</b> and select <b>Add</b> from the context menu.                                                                                 |
|                  | 3.   | A window opens. Select the entry <b>KUKA Extension Bus (SYS-X44)</b> and confirm with <b>OK</b> . The entry is inserted in the tree structure.                   |
|                  | 4.   | Open the tree structure as far as possible. Right-click on <b>EtherCAT</b> and select <b>Add</b> from the context menu.                                          |
|                  | _    |                                                                                                    |

- A window opens. Select the bus coupler EK1100 EtherCAT-Koppler (2A E-Bus) and confirm with OK. The bus coupler is inserted in the tree structure.
- 6. Right-click on **EBus** and select **Add...** from the context menu.
- A window opens. Select the PROFIBUS Slave Gateway EL6731-0010 PROFIBUS DP Slave and confirm with OK. The gateway is inserted in the tree structure.

- 8. Open the tree structure as far as possible. Right-click on **Profibus IO** and select **Add...** from the context menu.
- 9. A window opens. Select the PROFIBUS slave **EL6731-0010** and confirm with **OK**. The PROFIBUS slave is inserted in the tree structure.
- Right-click on the PROFIBUS slave in the tree structure and select Settings... from the context menu. A window opens with device settings. The Module Configuration 2 tab displays the slots on the PROFIBUS slave. Assign the slots to the modules used.
  - (>>> 5.3.3 "Device settings" Page 17)
- 11. Save the device settings by selecting **OK**.

#### 5.3.3 Device settings

#### **Slot configuration**

| De /ice Inform | ation Module Configuration 2 Parameterization |   |                                                                                                    |
|----------------|-----------------------------------------------|---|----------------------------------------------------------------------------------------------------|
| Siot           | /lodule                                       | ^ |                                                                                                    |
| Slot(1)        | ES7 131-4BB00-0AA0 2DI DC24V                  |   |                                                                                                    |
| Slot(2)        |                                               |   | 6ES7 131-4BB00-04B0 21                                                                                                    |
| Slot(3)        |                                               |   | 6ES7 131-4BB01-0AB0 2[                                                                                                    |
| Slot(4)        |                                               |   | 6ES7131-4BB01-0AB0*2I                                                                                                    |
| Slot(5)        |                                               |   | 6ES7131-4BB00-0AA0 2L<br>6ES7131-4BB00-0AA0×2L                                                                                                    |
| Slot(6)        |                                               |   | 6ES7 131-4BB01-0AA0 2[                                                                                                    |
| Slot(7)        |                                               |   | 6ES7 131-4BB01-0AA0* 2I                                                                                                    |
| Slot(8)        |                                               |   | 6ES7 132-4BB00-0AB0 2[                                                                                                    |
| Slot(9)        |                                               |   | 6ES7 132-48B00-04B0 21                                                                                                    |
| Slot(10)       |                                               | ~ | 6ES7 132-4BB01-0AB0* 2I                                                                                                    |
| Name           | Value                                         |   | EES7 132-48B00-0AA0 21<br>6ES7 132-48B00-0AA0 21<br>6ES7 132-48B01-0AA0 21<br>6ES7 132-48B01-0AA0 21<br>6ES7 132-48B01-0AA0 21<br>6ES7 132-48B30-0A80 21<br>6ES7 132-48B31-0A80 21<br>€ES7 132-48B31-0A80 21 ▼ |
|                | ОК                                            |   | ancel Apply                                                                                                    |

#### Fig. 5-1: Module Configuration 2 tab

| 1 | Slot             | 3 | Search box    |
|---|------------------|---|---------------|
| 2 | Parameter window | 4 | Module window |

All the windows can be resized as desired.

| Element          | Description                                                                                                    |  |  |
|------------------|----------------------------------------------------------------------------------------------------|--|--|
| Slot             | Number of slots on the device                                                                                                    |  |  |
|                  | The number of slots displayed depends on the device se-<br>lected. The number of slots displayed is always the maxi-<br>mum number possible for the device.                                        |  |  |
|                  | To add a module to a slot, click on the slot and double-<br>click on the desired module. To remove the module, click<br>on the slot and double-click on the empty space above the<br>first module. |  |  |
| Parameter window | The parameter window displays module-specific parame-<br>ters, which can be set via a selection menu.                                                                                              |  |  |

| Element            | Description                                                                                                    |
|--------------------|----------------------------------------------------------------------------------------------------|
| Search box         | The search box can be used to search for modules. The search is a full-text search. The search result is cleared when another slot is selected. |
| Module win-<br>dow | The available modules are displayed in the module win-<br>dow.                                                                                  |

#### 5.4 Setting the device address in WorkVisual

Precondition

• A robot controller has been added and set as active.

- PROFIBUS master: One or more PROFIBUS devices have been added to the bus.
- PROFIBUS slave: The PROFIBUS slave has been added to the bus.

Procedure for PROFIBUS master

- Open the tree structure as far as possible. Right-click on EL6731 PROFI-BUS DP Master and select Settings... from the context menu. A window opens.
- 2. On the **Profibus settings** tab, enter the device address of the PROFIBUS devices in the **Device Id** column (address range: 2...127) and confirm with **OK**.

(>>> 5.4.1 "Settings for PROFIBUS master" Page 18)

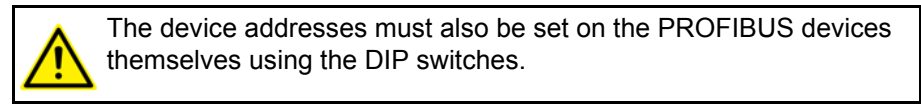

- Procedure for
   PROFIBUS slave
   1. Open the tree structure as far as possible. Right-click on EL6731-0010
   PROFIBUS DP Slave and select Settings... from the context menu. A window opens.
  - On the Profibus settings tab, enter the device address of the PROFIBUS slave in the Device Id box (address range: 2...127) and confirm with OK.
     (>>> 5.4.2 "Settings for PROFIBUS slave" Page 19)

#### 5.4.1 Settings for PROFIBUS master

| General Distributed clocks Process Data Objects Profibussettings |           |                |
|------------------------------------------------------------------|-----------|----------------|
| Devicename                                                       | Device Id | Always present |
| ET 200S HighFeature (Cu)                                         | 3         | <b>V</b>       |
| ET 200S HighFeature (Cu)                                         | 2         | <b>V</b>       |
|                                                                  |           |                |
|                                                                  |           |                |
|                                                                  |           |                |
|                                                                  |           |                |
|                                                                  |           |                |
|                                                                  |           |                |
|                                                                  |           |                |
|                                                                  |           |                |
|                                                                  |           |                |
|                                                                  |           |                |
|                                                                  |           |                |
|                                                                  |           |                |
|                                                                  |           |                |
| ОК                                                               | Cancel    | Apply          |

Fig. 5-2: "Profibus settings" tab (PROFIBUS master)

Κυκα

| Column           | Description                                                                                                    |
|------------------|----------------------------------------------------------------------------------------------------|
| Device ID        | Device address                                                                                                    |
| Always connected | <ul> <li>Activated: The robot controller expects the<br/>device to be connected when the controller<br/>boots up. If the device is not connected, the<br/>robot controller issues an error message.</li> </ul> |
|                  | <ul> <li>Deactivated: The robot controller does not<br/>check whether the device is connected when<br/>the controller boots up.</li> </ul>                                                                     |

#### 5.4.2 Settings for PROFIBUS slave

| General Process Data Objects Profibussettings |                 |
|-----------------------------------------------|-----------------|
| Slavesettings                                 |                 |
| Device Id 2                                   |                 |
|                                               |                 |
|                                               |                 |
|                                               |                 |
|                                               |                 |
|                                               |                 |
|                                               |                 |
|                                               |                 |
|                                               |                 |
|                                               |                 |
|                                               |                 |
|                                               |                 |
|                                               |                 |
|                                               |                 |
|                                               |                 |
|                                               | OK Cancel Apply |

Fig. 5-3: "Profibus settings" tab (PROFIBUS slave)

| Box       | Description    |
|-----------|----------------|
| Device ID | Device address |

### 5.5 Mapping inputs/outputs in WorkVisual

Procedure

• Map the inputs/outputs in WorkVisual.

Signal names

PROFIBUS signal names have the following structure in WorkVisual: Example **03:0001 Input** 

| 1/0   | Name 🔺         | Туре | Swap | Address |
|-------|----------------|------|------|---------|
| 4     | 01:0001 Input  | BYTE |      | 0.0     |
| > *** | 02:0001 Output | BYTE |      | 0.0     |
| <     | 03:0001 Input  | BYTE |      | 1.0     |
| 4 ••• | 03:0002 Input  | BYTE |      | 2.0     |

Fig. 5-4: PROFIBUS signal names in WorkVisual

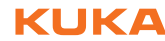

| Name                | Meaning                                                                                                    | In the<br>example |
|---------------------|----------------------------------------------------------------------------------------------------|-------------------|
| 1st value from left | Slot number                                                                                                    | 03                |
|                     | <b>Note:</b> Modules without inputs/<br>outputs, e.g. power supply<br>modules, have a number but<br>are not displayed in the list. |                   |
| 2nd value from left | Index number (consecutive ascending numbering of the individual inputs/outputs)                                                    | 0001              |
| Input/Output        | Direction of processing                                                                                                    | Input             |

# 6 Operation

### KUKA

#### 6.1 Coupling/decoupling devices

For certain applications, e.g. tool change, it is necessary to couple and decouple devices. Coupling and decoupling can only be carried out via KRL.

**Decoupling** Properties of decoupled devices:

- If decoupled devices are disconnected from PROFIBUS or the power supply, no error is triggered.
- All I/O operations on decoupled devices remain without effect.
- Decoupled devices cannot carry out error treatment in the case of read/ write errors.
- **Coupling** The IOCTL function is executed synchronously. It only returns when the device is functional and can be written to once again.

If a coupled device is not functional, e.g. because it is disconnected from the bus or supply voltage, a message is displayed after a timeout of approx. 2 seconds.

Always The option Always connected affects the way the robot controller reacts to a decoupled device in the event of a cold start or I/O reconfiguration. Always connected can be set in WorkVisual in the settings of the PROFIBUS master.

(>>> 5.4.1 "Settings for PROFIBUS master" Page 18)

|                  | Always connected:<br>Yes | Always connected:<br>No |
|------------------|--------------------------|-------------------------|
| Device coupled   | No error message         | No error message        |
| Device decoupled | Error message            | No error message        |

Syntax ret = ioCtl("[bus instance name]", [command], [device address])

**Description** [device address]: The ID of a device is displayed in WorkVisual in the **Device ID** box in the Profibus settings.

(>>> 5.4.1 "Settings for PROFIBUS master" Page 18)

Return values for RET:

| Value | Meaning                               |
|-------|---------------------------------------|
| -3    | Timeout - device not reacting         |
| -2    | Device address not found              |
| -1    | General fault                         |
| 0     | Device successfully coupled/decoupled |

#### **Examples**

Here, device 6 is decoupled.

RET = IOCTL("SYS-X44\_PB-Master1", 'H003C',6)

Here, device 6 is coupled.

RET = IOCTL("SYS-X44\_PB-Master1", 'H0032',6)

. . .

The timeout for coupling/decoupling is set by default to 2 s. This default value can be changed. Here the value is set to 5000 ms:

RET = IOCTL("SYS-X44\_PB-Master1",8008,5000)

#### 6.2 Executing queries / changes

**Description** A command can be used to execute a query or a change. Parameters are required for some queries and changes. If no parameter is required, "0" is entered as the parameter in the syntax.

Syntax ret = ioCtl("[bus instance name]", [command], [parameter])

Overview

| Query                                              | Command | Parameter      |
|----------------------------------------------------|---------|----------------|
| I/O status of gateway module                       | &H8001  | -              |
| I/O status of gateway module and status of SYS-X44 | &H8002  | -              |
| Device is optionally present on sys-<br>tem start  | &H8003  | Device address |
| Device activated / deactivated                     | &H8004  | Device address |
| Device has error status                            | &H8005  | Device address |
| Number of devices with error                       | &H8006  | -              |
| Number of configured devices                       | &H8007  | -              |
| Timeout time for device activation                 | &H8009  | -              |

| Change                             | Command | Parameter    |
|------------------------------------|---------|--------------|
| Timeout time for device activation | &H8008  | Timeout time |

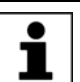

Commands &H8003 to &H8009 are only available for the PROFIBUS Master Gateway.

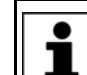

Syntax

The description of the PROFIBUS error codes can be found in the manufacturer's documentation.

# Command & H8001

### PROFIBUS Master Gateway:

ret = ioCtl("SYS-X44 PB-Master1", &H8001, 0)

PROFIBUS Slave Gateway:

```
ret = ioCtl("SYS-X44_PB-Slave1", &H8001, 0)
```

Return values for RET:

| Value | Meaning                    |
|-------|----------------------------|
| -1    | General error during ioCtl |
| 0     | PROFIBUS OK                |
| > 0   | PROFIBUS error code        |

#### Command &H8002

# PROFIBUS Master Gateway:

Syntax

ret = ioCtl("SYS-X44 PB-Master1", &H8002, 0)

PROFIBUS Slave Gateway:

ret = ioCtl("SYS-X44 PB-Slave1", &H8002, 0)

Return values for RET:

| Value | Meaning                         |
|-------|---------------------------------|
| -1    | General error during ioCtl      |
| 0     | SYS-X44 and PROFIBUS Gateway OK |
| > 0   | Bus error code                  |

Bus error codes:

| Value | Meaning                                                                       |
|-------|-------------------------------------------------------------------------------|
| Bit 0 | SYS-X44 does not have the status OPERATIONAL                                  |
| Bit 1 | At least one device in the SYS-X44 has an error                               |
| Bit 2 | Error during configuration / initiatization on system start                   |
| Bit 3 | Error present on gateway bus                                                  |
| Bit 4 | Error during initiatization / configuration in gateway module on system start |

#### Command &H8003

ret = ioCtl("SYS-X44\_PB-Master1", &H8003, device address)

Return values for RET:

**Syntax** 

**Syntax** 

| Value | Meaning                                          |
|-------|--------------------------------------------------|
| -1    | Device address not found / general error         |
| 0     | Device is not optionally present on system start |
| 1     | Device is optionally present on system start     |

# Command

&H8004

ret = ioCtl("SYS-X44\_PB-Master1", &H8004, device address) Return values for RET:

| Value | Meaning                                  |
|-------|------------------------------------------|
| -1    | Device address not found / general error |
| 0     | Device is deactivated                    |
| 1     | Device is activated                      |

Command &H8005

#### Syntax

ret = ioCtl("SYS-X44 PB-Master1", &H8005, device address) Return values for RET:

| Value | Meaning                                  |
|-------|------------------------------------------|
| -1    | Device address not found / general error |
| 0     | Device has no error                      |
| > 0   | PROFIBUS error code                      |

#### Command &H8006

#### **Syntax**

ret = ioCtl("SYS-X44 PB-Master1", &H8006, 0)

Return values for RET:

| Value | Meaning                    |
|-------|----------------------------|
| -1    | General error during ioCtl |
| 0     | All configured devices OK  |
| > 0   | Number of faulty devices   |

KUKA KR C4 PROFIBUS

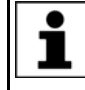

Deactivated devices which are not physically connected to the PRO-FIBUS line are also considered faulty and included in this return value.

#### **Syntax**

Command &H8007

ret = ioCtl("SYS-X44\_PB-Master1", &H8007, 0)

Return values for RET:

| Value | Meaning                      |
|-------|------------------------------|
| -1    | General error during ioCtl   |
| > 0   | Number of configured devices |

#### Command &H8008

ret = ioCtl("SYS-X44\_PB-Master1", &H8008, timeout time)

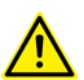

**Syntax** 

The timeout time must be specified in ms.

Return values for RET:

| Value | Meaning                    |
|-------|----------------------------|
| -1    | General error during ioCtl |
| 0     | Value in ms was set        |

#### Command &H8009

#### Syntax

ret = ioCtl("SYS-X44\_PB-Master1", &H8009, 0)

Return values for RET:

| Value | Meaning                    |
|-------|----------------------------|
| -1    | General error during ioCtl |
| > 0   | Timeout value in ms        |

# 7 Diagnosis

# 7.1 Displaying diagnostic data

|              | The diagnostic data can also be displayed in WorkVisual. Information about procedures in WorkVisual is contained in the WorkVisual doc-<br>umentation.                                          |                                                                    |  |  |
|--------------|----------------------------------------------------------------------------------------------------|--------------------------------------------------------------------|--|--|
| Procedure    | <ol> <li>Select Diagnosis &gt; Diagnostic monitor in the main menu.</li> <li>Select the desired module in the Module box.<br/>Diagnostic data are displayed for the selected module.</li> </ol> |                                                                    |  |  |
| Description  | Diagnostic data can be displayed for the following modules:                                                                                                    |                                                                    |  |  |
|              | ECatlODriver                                                                                                    |                                                                    |  |  |
|              | SYS-X44_PB-Master1                                                                                                    |                                                                    |  |  |
|              | SYS-X44_PB-Slave1                                                                                                    |                                                                    |  |  |
| ECatlODriver | "Name" column                                                                                                    | Description                                                        |  |  |
|              | Driver version                                                                                                    | Name of the driver                                                 |  |  |
|              | Bus instance                                                                                                    | Name and state of the bus instance                                 |  |  |
|              |                                                                                                    |                                                                    |  |  |
| SYS-X44_PB-  | "Name" column                                                                                                    | Description                                                        |  |  |
| Waster       | Device name                                                                                                    | Name of the controller                                             |  |  |
|              | Device version                                                                                                    | Controller version                                                 |  |  |
|              | Number of slaves                                                                                                    | Number of devices                                                  |  |  |
|              | Number of slaves with error                                                                                                    | Number of devices where an error has occurred.                     |  |  |
|              | Cycle-Fail-Counter                                                                                                    | Counter for bus cycle errors                                       |  |  |
|              | Cycle time                                                                                                    | Time (in $\mu$ s) required by the controller for an update         |  |  |
|              | Min. cycle time                                                                                                    | Minimum time (in $\mu$ s) required by the controller for an update |  |  |
|              | Max. cycle time                                                                                                    | Maximum time (in $\mu$ s) required by the controller for an update |  |  |
|              | Station address                                                                                                    | Address of the controller                                          |  |  |
|              | Baud rate                                                                                                    | Baud rate of the controller                                        |  |  |
|              | Slave info(0)                                                                                                    | Name and device address of the first device                        |  |  |
|              | Slave state(0)                                                                                                    | Status of the first device                                         |  |  |
|              | Slave info(1)                                                                                                    | Name and device address of the second device                       |  |  |
|              | Slave state(1)                                                                                                    | Status of the second device                                        |  |  |
|              | Slave info(2)                                                                                                    | Name and device address of the third device                        |  |  |
|              | Slave state(2)                                                                                                    | Status of the third device                                         |  |  |
| SYS-X44_PB-  | "Name" column                                                                                                    | Description                                                        |  |  |
| Slave1       | Device name                                                                                                    | Name of the device                                                 |  |  |
|              | Device version                                                                                                    | Version of the device                                              |  |  |
|              | Station address                                                                                                    | Device address                                                     |  |  |

Status of the device

Baud rate of the device

Slave status

**Baud rate** 

# 8 Messages

| No. / type     | Message text                                                                                                    |
|----------------|----------------------------------------------------------------------------------------------------|
| 2858           | Ackn. Stop due to field bus error                                                                                               |
| Stop message   |                                                                                                    |
| 1034           | Error on writing, driver: <i>driver name</i>                                                                                    |
| Status message |                                                                                                    |
| 10039          | bus name: Profibus master error in module [module name](error code)                                                             |
| Status message | <b>Note</b> : The description of the error codes can be found in the manufac-<br>turer's documentation for the PROFIBUS master. |
| 4429           | bus instance name: Profibus master configuration error (cause of error)                                                         |
| Status message | Note: The possible causes of errors are given in the following table.                                                           |

#### **Error causes**

| Cause of error                    | Description                                                                        | Remedy                                                                                |
|-----------------------------------|------------------------------------------------------------------------------------|---------------------------------------------------------------------------------------|
| Invalid ECatWrapper interface     | System error                                                                       | <ol> <li>Reboot the system with a<br/>cold start.</li> </ol>                          |
|                                   |                                                                                    | <ol> <li>If the error is still dis-<br/>played, inform KUKA Ser-<br/>vice.</li> </ol> |
| IODataCreate() Error              | System error                                                                       | <ol> <li>Reboot the system with a<br/>cold start.</li> </ol>                          |
|                                   |                                                                                    | <ol> <li>If the error is still dis-<br/>played, inform KUKA Ser-<br/>vice.</li> </ol> |
| System Manager interface invalid  | System error                                                                       | <ol> <li>Reboot the system with a<br/>cold start.</li> </ol>                          |
|                                   |                                                                                    | <ol> <li>If the error is still dis-<br/>played, inform KUKA Ser-<br/>vice.</li> </ol> |
| Error opening                     | The file                                                                           | 1. Correct the file.                                                                  |
| 'ecatms_sys_X44_swap.xml'<br>File | ecatms_sys_X44_swap.xml contains syntax errors.                                    | 2. Reconfigure the bus.                                                               |
| found Gateway multiple            | There is more than one identi-<br>cal gateway.                                     | <ol> <li>Remove the superfluous<br/>gateway module from the<br/>bus.</li> </ol>       |
|                                   |                                                                                    | 2. Reconfigure the bus.                                                               |
| unable to create Gateway-<br>SEM  | System error                                                                       | <ol> <li>Reboot the system with a<br/>cold start.</li> </ol>                          |
|                                   |                                                                                    | <ol> <li>If the error is still dis-<br/>played, inform KUKA Ser-<br/>vice.</li> </ol> |
| unable to spawn Gateway-<br>Task  | System error                                                                       | 1. Reboot the system with a cold start.                                               |
|                                   |                                                                                    | <ol> <li>If the error is still dis-<br/>played, inform KUKA Ser-<br/>vice.</li> </ol> |
| invalid Gateway PDO-Config        | No valid process data configu-<br>ration is available for the gate-<br>way module. | <ol> <li>Check the bus configura-<br/>tion and correct if neces-<br/>sary.</li> </ol> |
|                                   |                                                                                    | 2. Reconfigure the bus.                                                               |

| Cause of error                        | Description                                                               | Remedy                                                                                |
|---------------------------------------|---------------------------------------------------------------------------|---------------------------------------------------------------------------------------|
| unable to allocate Gateway-<br>Memory | System error                                                              | 1. Reboot the system with a cold start.                                               |
|                                       |                                                                           | <ol> <li>If the error is still dis-<br/>played, inform KUKA Ser-<br/>vice.</li> </ol> |
| invalid Gateway-ID                    | The gateway module is unknown.                                            | <ol> <li>Use a different gateway<br/>module.</li> </ol>                               |
|                                       |                                                                           | 2. Reconfigure the bus.                                                               |
| invalid Gateway Error-Byte<br>Config  | The error status bytes of the devices do not match the bus configuration. | <ol> <li>Check the bus configura-<br/>tion and correct if neces-<br/>sary.</li> </ol> |
|                                       |                                                                           | 2. Reconfigure the bus.                                                               |
| invalid optional Slave Configu-       | The file                                                                  | 1. Correct the file.                                                                  |
| ration                                | ecat_PBM_Gateway.xml is<br>faulty.                                        | 2. Reconfigure the bus.                                                               |

Κυκα

# 9 KUKA Service

#### 9.1 Requesting support

| Introduction | The KUKA Roboter GmbH documentation offers information on operation and       |
|--------------|-------------------------------------------------------------------------------|
|              | provides assistance with troubleshooting. For further assistance, please con- |
|              | tact your local KUKA subsidiary.                                              |

Information The following information is required for processing a support request:

- Model and serial number of the robot
- Model and serial number of the controller
- Model and serial number of the linear unit (if applicable)
- Version of the KUKA System Software
- Optional software or modifications
- Archive of the software
- Application used
- Any external axes used
- Description of the problem, duration and frequency of the fault

### 9.2 KUKA Customer Support

Availability KUKA Customer Support is available in many countries. Please do not hesitate to contact us if you have any questions.

ArgentinaRuben Costantini S.A. (Agency)<br/>Luis Angel Huergo 13 20<br/>Parque Industrial<br/>2400 San Francisco (CBA)<br/>Argentina<br/>Tel. +54 3564 421033<br/>Fax +54 3564 428877<br/>ventas@costantini-sa.comAustraliaHeadland Machinery Pty. Ltd.

Victoria (Head Office & Showroom) 95 Highbury Road Burwood Victoria 31 25 Australien Tel. +61 3 9244-3500 Fax +61 3 9244-3501 vic@headland.com.au www.headland.com.au

| Belgium | KUKA Automatisering + Robots N.V.<br>Centrum Zuid 1031<br>3530 Houthalen<br>Belgium<br>Tel. +32 11 516160<br>Fax +32 11 526794<br>info@kuka.be<br>www.kuka.be                                                           |
|---------|----------------------------------------------------------------------------------------------------|
| Brazil  | KUKA Roboter do Brasil Ltda.<br>Avenida Franz Liszt, 80<br>Parque Novo Mundo<br>Jd. Guançã<br>CEP 02151 900 São Paulo<br>SP Brazil<br>Tel. +55 11 69844900<br>Fax +55 11 62017883<br>info@kuka-roboter.com.br           |
| Chile   | Robotec S.A. (Agency)<br>Santiago de Chile<br>Chile<br>Tel. +56 2 331-5951<br>Fax +56 2 331-5952<br>robotec@robotec.cl<br>www.robotec.cl                                                                                |
| China   | KUKA Automation Equipment (Shanghai) Co., Ltd.<br>Songjiang Industrial Zone<br>No. 388 Minshen Road<br>201612 Shanghai<br>China<br>Tel. +86 21 6787-1808<br>Fax +86 21 6787-1805<br>info@kuka-sha.com.cn<br>www.kuka.cn |
| Germany | KUKA Roboter GmbH<br>Zugspitzstr. 140<br>86165 Augsburg<br>Germany<br>Tel. +49 821 797-4000<br>Fax +49 821 797-1616<br>info@kuka-roboter.de<br>www.kuka-roboter.de                                                      |

| е | ŀ | <b>(</b> | JI | K | Α |
|---|---|----------|----|---|---|
|   |   |          |    |   |   |

| France | KUKA Automatisme + Robotique SAS<br>Techvallée<br>6, Avenue du Parc<br>91140 Villebon S/Yvette<br>France<br>Tel. +33 1 6931660-0<br>Fax +33 1 6931660-1<br>commercial@kuka.fr<br>www.kuka.fr                                                  |
|--------|----------------------------------------------------------------------------------------------------|
| India  | KUKA Robotics India Pvt. Ltd.<br>Office Number-7, German Centre,<br>Level 12, Building No 9B<br>DLF Cyber City Phase III<br>122 002 Gurgaon<br>Haryana<br>India<br>Tel. +91 124 4635774<br>Fax +91 124 4635773<br>info@kuka.in<br>www.kuka.in |
| Italy  | KUKA Roboter Italia S.p.A.<br>Via Pavia 9/a - int.6<br>10098 Rivoli (TO)<br>Italy<br>Tel. +39 011 959-5013<br>Fax +39 011 959-5141<br>kuka@kuka.it<br>www.kuka.it                                                                             |
| Japan  | KUKA Robotics Japan K.K.<br>Daiba Garden City Building 1F<br>2-3-5 Daiba, Minato-ku<br>Tokyo<br>135-0091<br>Japan<br>Tel. +81 3 6380-7311<br>Fax +81 3 6380-7312<br>info@kuka.co.jp                                                           |
| Korea  | KUKA Robotics Korea Co. Ltd.<br>RIT Center 306, Gyeonggi Technopark<br>1271-11 Sa 3-dong, Sangnok-gu<br>Ansan City, Gyeonggi Do<br>426-901<br>Korea<br>Tel. +82 31 501-1451<br>Fax +82 31 501-1461<br>info@kukakorea.com                      |

KUKA KR C4 PROFIBUS

| Malaysia | KUKA Robot Automation Sdn Bhd<br>South East Asia Regional Office<br>No. 24, Jalan TPP 1/10<br>Taman Industri Puchong<br>47100 Puchong<br>Selangor<br>Malaysia<br>Tel. +60 3 8061-0613 or -0614<br>Fax +60 3 8061-7386<br>info@kuka.com.my |
|----------|----------------------------------------------------------------------------------------------------|
| Mexico   | KUKA de Mexico S. de R.L. de C.V.<br>Rio San Joaquin #339, Local 5<br>Colonia Pensil Sur<br>C.P. 11490 Mexico D.F.<br>Mexico<br>Tel. +52 55 5203-8407<br>Fax +52 55 5203-8148<br>info@kuka.com.mx                                         |
| Norway   | KUKA Sveiseanlegg + Roboter<br>Bryggeveien 9<br>2821 Gjövik<br>Norway<br>Tel. +47 61 133422<br>Fax +47 61 186200<br>geir.ulsrud@kuka.no                                                                                                   |
| Austria  | KUKA Roboter Austria GmbH<br>Vertriebsbüro Österreich<br>Regensburger Strasse 9/1<br>4020 Linz<br>Austria<br>Tel. +43 732 784752<br>Fax +43 732 793880<br>office@kuka-roboter.at<br>www.kuka-roboter.at                                   |
| Poland   | KUKA Roboter Austria GmbH<br>Spółka z ograniczoną odpowiedzialnością<br>Oddział w Polsce<br>UI. Porcelanowa 10<br>40-246 Katowice<br>Poland<br>Tel. +48 327 30 32 13 or -14<br>Fax +48 327 30 32 26<br>ServicePL@kuka-roboter.de          |

9 KUKA Service

| K |
|---|

| Portugal    | KUKA Sistemas de Automatización S.A.<br>Rua do Alto da Guerra n° 50<br>Armazém 04<br>2910 011 Setúbal<br>Portugal<br>Tel. +351 265 729780<br>Fax +351 265 729782<br>kuka@mail.telepac.pt                                                  |
|-------------|----------------------------------------------------------------------------------------------------|
| Russia      | OOO KUKA Robotics Rus<br>Webnaja ul. 8A<br>107143 Moskau<br>Russia<br>Tel. +7 495 781-31-20<br>Fax +7 495 781-31-19<br>kuka-robotics.ru                                                                                                   |
| Sweden      | KUKA Svetsanläggningar + Robotar AB<br>A. Odhners gata 15<br>421 30 Västra Frölunda<br>Sweden<br>Tel. +46 31 7266-200<br>Fax +46 31 7266-201<br>info@kuka.se                                                                              |
| Switzerland | KUKA Roboter Schweiz AG<br>Industriestr. 9<br>5432 Neuenhof<br>Switzerland<br>Tel. +41 44 74490-90<br>Fax +41 44 74490-91<br>info@kuka-roboter.ch<br>www.kuka-roboter.ch                                                                  |
| Spain       | KUKA Robots IBÉRICA, S.A.<br>Pol. Industrial<br>Torrent de la Pastera<br>Carrer del Bages s/n<br>08800 Vilanova i la Geltrú (Barcelona)<br>Spain<br>Tel. +34 93 8142-353<br>Fax +34 93 8142-950<br>Comercial@kuka-e.com<br>www.kuka-e.com |

KUKA KR C4 PROFIBUS

| South Africa   | Jendamark Automation LTD (Agency)<br>76a York Road<br>North End<br>6000 Port Elizabeth<br>South Africa<br>Tel. +27 41 391 4700<br>Fax +27 41 373 3869<br>www.jendamark.co.za                                                                                                    |
|----------------|----------------------------------------------------------------------------------------------------|
| Taiwan         | KUKA Robot Automation Taiwan Co., Ltd.<br>No. 249 Pujong Road<br>Jungli City, Taoyuan County 320<br>Taiwan, R. O. C.<br>Tel. +886 3 4331988<br>Fax +886 3 4331948<br>info@kuka.com.tw<br>www.kuka.com.tw                                                                         |
| Thailand       | KUKA Robot Automation (M)SdnBhd<br>Thailand Office<br>c/o Maccall System Co. Ltd.<br>49/9-10 Soi Kingkaew 30 Kingkaew Road<br>Tt. Rachatheva, A. Bangpli<br>Samutprakarn<br>10540 Thailand<br>Tel. +66 2 7502737<br>Fax +66 2 6612355<br>atika@ji-net.com<br>www.kuka-roboter.de |
| Czech Republic | KUKA Roboter Austria GmbH<br>Organisation Tschechien und Slowakei<br>Sezemická 2757/2<br>193 00 Praha<br>Horní Počernice<br>Czech Republic<br>Tel. +420 22 62 12 27 2<br>Fax +420 22 62 12 27 0<br>support@kuka.cz                                                               |
| Hungary        | KUKA Robotics Hungaria Kft.<br>Fö út 140<br>2335 Taksony<br>Hungary<br>Tel. +36 24 501609<br>Fax +36 24 477031<br>info@kuka-robotics.hu                                                                                                    |

9 KUKA Service

| USA | KUKA Robotics Corp.        |
|-----|----------------------------|
|     | 22500 Key Drive            |
|     | Clinton Township           |
|     | 48036                      |
|     | Michigan                   |
|     | USA                        |
|     | Tel. +1 866 8735852        |
|     | Fax +1 586 5692087         |
|     | info@kukarobotics.com      |
|     | www.kukarobotics.com       |
| UK  | KUKA Automation + Robotics |
|     | Hereward Rise              |
|     | Halesowen                  |
|     | B62 8AN                    |
|     | UK                         |
|     | Tel. +44 121 585-0800      |
|     | Fax +44 121 585-0900       |

sales@kuka.co.uk

# Index

### С

Configuration 15 Coupling, device 21

#### D

Decoupling, device 21 Diagnosis 25 Diagnostic monitor (menu item) 25 Documentation, industrial robot 5

### G

GSD 6 GSD files, making available 15

I Introduction 5

K KUKA Customer Support 29

#### Μ

Mapping, inputs/outputs 19 Messages 27

#### 0

Operation 21

#### Ρ

PLC 6 Product description 7

#### R

**Recommissioning 13** 

#### S

Safety 11 Safety instructions 5 Service, KUKA Roboter 29 Start-up 13 Step 7 6 Support request 29

#### т

Target group 5 Timeout, coupling 22 Timeout, decoupling 22 Trade mark 5

#### W

Warnings 5

### KR C4 PROFIBUS